# I-7530A: RS-232/485/422 與 CAN 轉換器

# 使用者快速入門指南

## 1. 介紹

此手冊介紹I-7530A模組的快速及簡易使用方法,本手冊僅提供基本的操作指南。若對於此裝置更多詳細操作請參閱 ICPDAS 光碟 (Fieldbus\_CD:\CAN\Converter\I-7530A\manual),或至 ICPDAS 網站中 (<u>http://www.icpdas.com/products/Remote\_IO/can\_bus/i-7530A.htm</u>)取得 I-7530A使用者操作手冊。

本手冊主要在幫助使用者快速的熟悉 I-7530A 模組與 RS-232/485/422/CAN 之間訊號轉換器。在此,我們使用二個 I-7530A 模組 (分 別為 I-7530A\_A與 I-7530A\_B),下圖之範例中顯示如何使用這二個 I-7530A 模組。

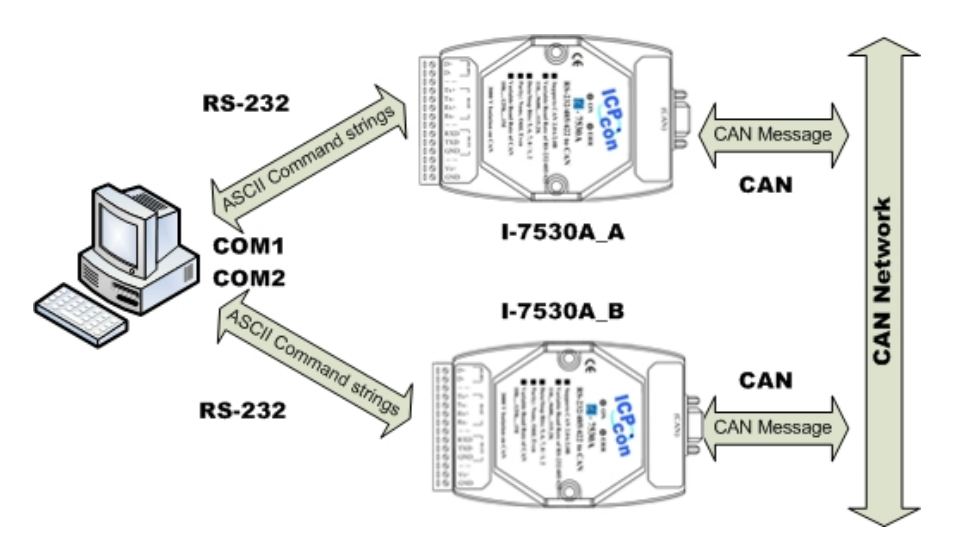

當 I-7530A 接收到 RS-232/485/422 所送出的以 ASCII 編碼之有效訊息, I-7530A 將此 ASCII 訊息轉換為 CAN 訊息,並且將它傳送至 CAN 網路中; 反之,當 CAN 訊息透過 I-7530A 被接收到後,此訊息會透過 ASCII 編碼方 式轉換為 RS232/485/422 訊息,並將它傳送到 RS232/485/422 通訊埠上。

### 2. 硬體設置

在實際應用之前,使用者需確認各個 CAN 裝置之間的連結,詳細說明 如下: 在模組A及B設定 120Ω(歐姆)之終端電阻。<u>注意:如果您已改變出廠的</u> 預設值,請打開I-7530A模組外殼並且將內部JP4 Jumper調至Enable。(JP4 預 設為Enable。)

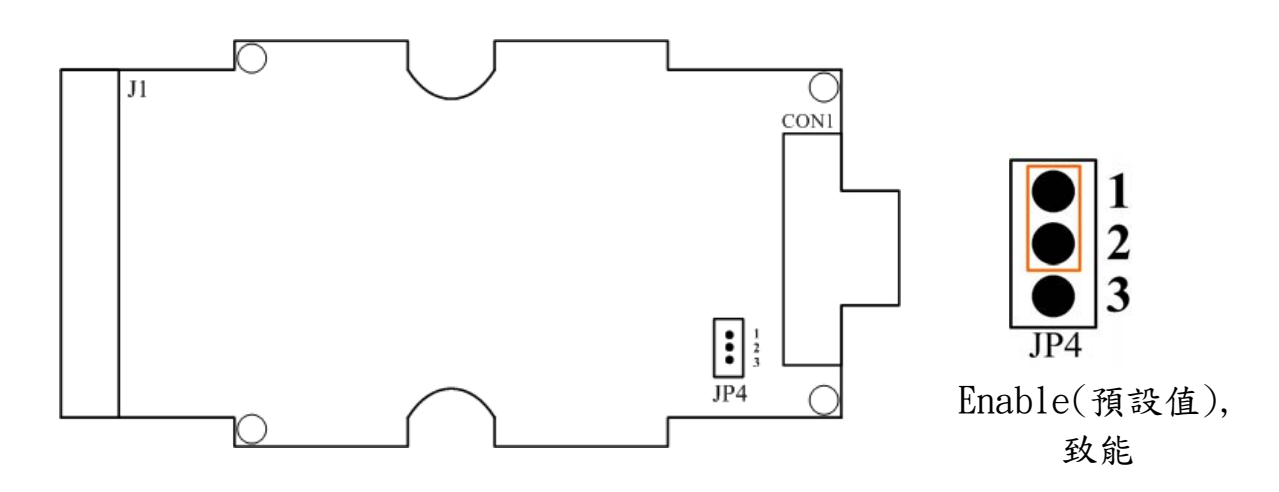

#### Step2: I-7530A\_A 與 I-7530A\_B 的連結

將 I-7530A\_A 與 I-7530A\_B 的電源(+VS-圖中紅線)與接地(GND-圖中黑線)接腳,連接直流電源供應器(10~30VDC)

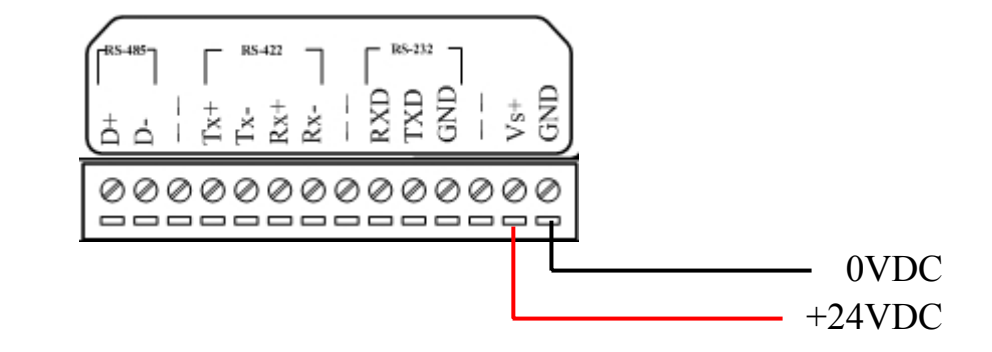

#### Step3: RS-232 的連結

將 I-7530A\_A 與 I-7530A\_B 的 RS232 接腳分別連接至電腦的 COM1 與 COM2 埠上。

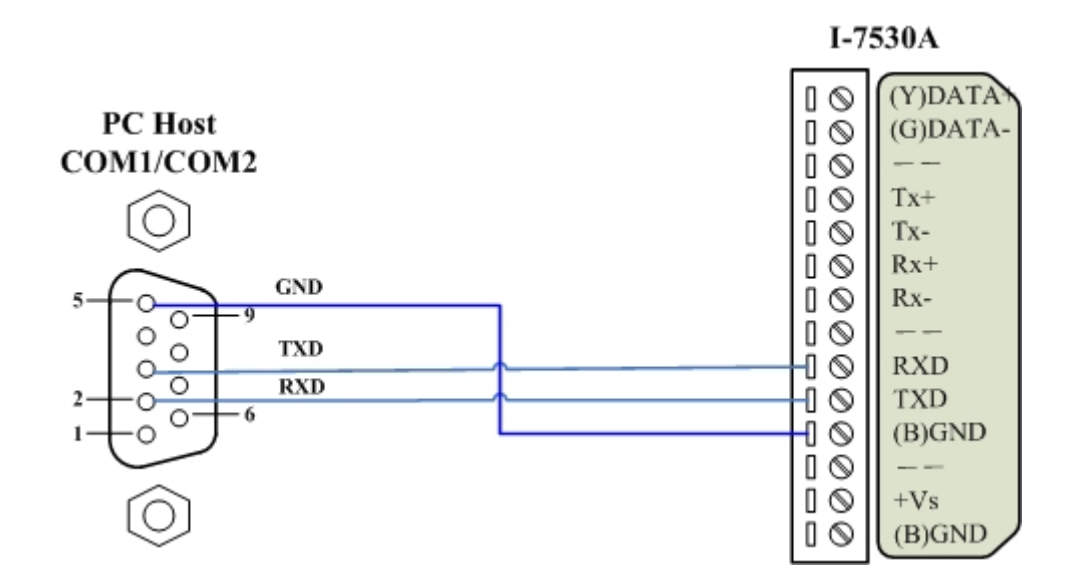

#### Step4: CAN 匯流排連結

連接二個 I-7530A 模組的 CAN 接腳,請依照下圖結構所示連接。

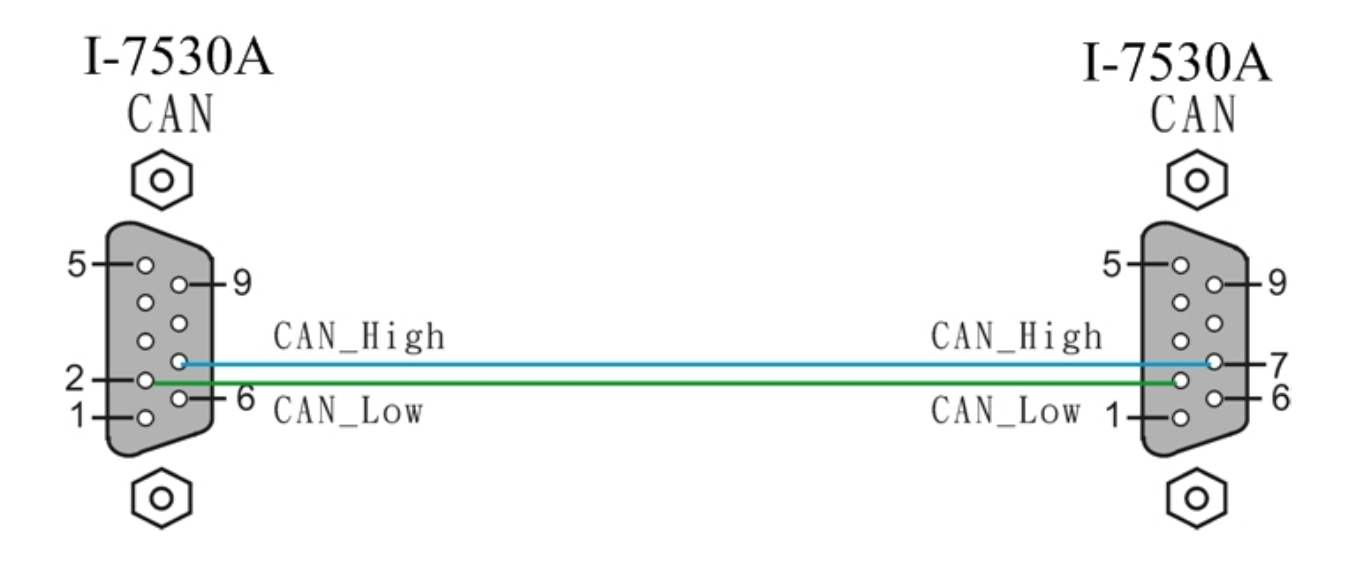

### 3. I-7530A 參數配置

在測試 I-7530A 轉換器之前,使用者需藉由 I-7530 工具軟體(可由附贈 光碟找到)來配置 RS-232/485/422 及 CAN 的參數,其詳細程序如下所述。

- Step 1: 關閉 I-7530A A與 I-7530A B 模組之直流電源。
- Step 2: 找到 I-7530A\_A 模組背面的 Init /Normal 開闢,並將它設定至 Init,接著打開直流電源,此時,I-7530A\_A 正面的 ON 燈號會以接 近每秒一次的頻率閃爍,代表該 I-7530A 已進入設定模式。

- Step 3: 執行ICPDAS公司開發的I-7530 工具軟體。該軟體的檔案可在光碟 can\_cd\can\converter\i-7530\utility資料匣中找到或您可直接至公司網 站 http://www.icpdas.com/download/can/Gateway\_Converter.htm 下 載。
- Step 4: 點擊「Connect」,在彈跳視窗選擇被用來連結 I-7530A 之與電腦連接埠(COM Port)埠及鮑率(I-7530 Baud)。(電腦 COM 連接埠預設值為115200bps, 8 Data bits, 1 stop bits, no parity 及不自動 Checksum), 其步驟如下圖所示:

| File Actions Help                                                                                                    |                                                                                                    |                                                                                                    |
|----------------------------------------------------------------------------------------------------|----------------------------------------------------------------------------------------------------|----------------------------------------------------------------------------------------------------|
| Connect Disconnect<br>Setting Test<br>RS Parameters<br>RS-2 Bar<br>Data Bit<br>Stop Bit<br>Parity<br>Add Checksum<br>Error Response | Exit About<br>Settings<br>PC's RS-232 Settings<br>COM Port COM<br>1-7530 Baud 115<br>Timeout 500<br>Ok | M1 Image: Cancel Image: Cancel |
|                                                                                                    | Defaults                                                                                               | Hesponse with LAN ID                                                                                                    |
| Not connected                                                                                                    |                                                                                                    | Copyright(c) 2004 ICP DAS Co., LTD.                                                                                                    |

Step 5: 點擊「OK」按鍵之後,若成功執行後,則會顯示出 I-7530A\_A 已 連結訊息,其訊息如下圖所示:

| I-7530 Utility<br>le <u>Actions H</u> elp                                                                                                    |                                                                                                    |
|----------------------------------------------------------------------------------------------------|----------------------------------------------------------------------------------------------------|
| Connect Disconnect Exit About                                                                                                    |                                                                                                    |
| RS-232 Parameters<br>RS-232 Baudrate 115200 v bit/sec<br>Data Bit 8 v bit<br>Stop Bit 1 v bit<br>Parity None v bit<br>Add Checksum No v<br>Error Response No v | CAN Parameters<br>CAN Specification 2.0A<br>CAN bus Baudrate 125K<br>Acceptance Code 000 (Hex)<br>Acceptance Mask 000 (Hex)<br>Pair Connection<br>End of RS-232 Command<br>C None CR LF<br>CR_LF C LF_CR<br>Fixed Tx CAN ID 101 (Hex)<br>Response with CAN ID |
| 📕 Defaults                                                                                                    | Setting                                                                                                    |

Step 6: 為了符合電腦 COM 埠上的 RS-232 參數,請將 I-7530A\_A 的 RS-232 參數設定為下表所示:

| Baud rate | : 115200bps |
|-----------|-------------|
| Data bits | : 8         |
| Stop bits | : 1         |
| Parity    | : None      |
| Checksum  | : No        |

- Step 7: 設定 I-7530A A 的 CAN 鮑率。在此,使用 125K bps 的 CAN 鮑率且 不勾選 Pair Connection(配對連線)(更多關於配對連線的資訊,請參 考使用者手冊 3.4 節)。
- Step 8: 點擊「Setting」- 將所設定的 CAN/RS-23 參數儲存至 I-7530A\_A 中 EEPROM。
- Step 9: 重複 Step 1-8 設定與 I-7530A\_B 轉換器的連結,使其具有與 I-7530A\_A 相同之設定參數。

### 4. 使用 I-7530 Utility 測試多個 I-7530A

Step 1: 關閉 I-7530A A與 I-7530A B的直流電源。

- Step 2: 將 I-7530A\_A 及 I-7530A\_B 背面的 「Init/Normal」開關設定至「Normal」,接著打開直流電源,此時在 I-7530A\_A 及 I-7530A\_B 正面的 「ON」燈號將會持續常亮,代表 I-7530A\_A 與 I-7530A\_B 轉換器已處於運作模式。
- Step 3: 執行 I-7530 Utility 二次。I-7530 Utility 視窗將顯示於畫面上,我們 將它們命名為 Utility A 與 Utility B。
- Step 4: 分別在 Utility A 和 Utility B 的工具列中選擇「Test」頁面,並且點擊「Connect」,此為設定在電腦的 RS-232 COM1 與 RS-232 COM2。電腦的 COM1 和 COM2 通訊埠分別用來連結 I-7530A\_A及 I-7530A\_B 轉換器。
- Step 5: 在設定 COM 通訊埠及鮑率之後,分別在 Utility A 及 Utility B 中點 擊「Ok」,若成功連結,則 Utility A 將會如下圖所示,而 Utility B 之畫面則與 Utility A 相似。

| si I-7530 Utility                                                                    |                                    |
|--------------------------------------------------------------------------------------|------------------------------------|
| File Actions Help                                                                    |                                    |
| Connect Disconnect Exit About                                                        |                                    |
| Settings Test                                                                        |                                    |
|                                                                                      | Receive                            |
| ID(Hex) MODE RTR DLC                                                                 |                                    |
| D1   D2   D3   D4   D5   D6   D7   D8     00   00   00   00   00   00   00   00   00 |                                    |
| Use CAN Message Interval 500 Set                                                     |                                    |
| 🕞 Auto 🔳 Stop                                                                        | 🊀 Clear 🛛 🏄 Save                   |
|                                                                                      | <u>w</u>                           |
| Connected to COM6 Operation Mode Ver; 2.00                                           | Copyright(c) 2004 ICP DAS Co., LTI |

Step 6: 勾選「Use CAN Message」並在 Utility A 輸入 CAN 訊息。之後,點擊「Send」, Utility 將 CAN 訊息自動轉換成帶有 ASCII 0x0D 結尾的 RS-232 命令字串。在 I-7530A A 接收到該命令後, I-7530A A 將傳送 RS-232 訊息到 CAN 訊息。因此, I-7530A\_B 接收到由 I-

7530A\_A 所傳送之 CAN 訊息,接著將 CAN 訊息轉換成 RS-232 訊息並送出至電腦 COM2 通訊埠,詳細步驟如下圖所示:

| 🎏 I-7530 Utility                                             |                 |
|--------------------------------------------------------------|-----------------|
| Eile Actions Help                                            |                 |
| Connect Disconnect Exit About                                |                 |
| Settings Test                                                |                 |
| CAN Message                                                  |                 |
|                                                              |                 |
|                                                              |                 |
| D1 D2 D3 D4 D5 D6 D7 D8                                      |                 |
| 11  22  33  44  55  66  77  88                               |                 |
| Use CAN Message Interval [500 Set                            |                 |
| h12201122224/455cc770                                        |                 |
|                                                              | 14              |
| 💽 Auto 🔲 Stop 🌔 🔪 Send                                       | Clear           |
|                                                              |                 |
| (3)                                                          |                 |
|                                                              |                 |
|                                                              |                 |
| Connected to COM1 Operation Mode Ver: 2.00 Copyright(c) 2004 | ICP DAS Co., LT |

Utility A

| 🍜 I-7530 Utility                  |                          |           |                           | . 🗆 🗙     |
|-----------------------------------|--------------------------|-----------|---------------------------|-----------|
| Eile <u>A</u> ctions <u>H</u> elp |                          |           |                           |           |
| Connect Disconnect                | Exit Abou                | )<br>it   |                           |           |
| Settings Test                     |                          |           | P                         | 4         |
| CAN Message<br>ID(Hex)            | MODE RTR                 | DLC       | 12381122334455667788      | >         |
| D1 D2 D3 0                        | D4 D5 D6 D<br>0 00 00 00 | 7 D8      |                           |           |
| Use CAN Message                   | Interval 500             | Set       |                           |           |
| Auto                              | Stop                     | Send      | 🥢 Clear                   |           |
|                                   |                          |           |                           |           |
| Connected to COM2                 | Operation Mode           | Ver: 2.00 | Copyright(c) 2004 ICP DAS | Co., LTD. |

Utility B